## AutoCAD DASTURI YORDAMIDA 2D O'LCHAMLI PROYEKSION CHIZMALARNI CHIZISH VA QIRQIM BERISH TAHLILI

Joʻrayev Davron Amir oʻgʻli

v.b. dotsent. Termiz muhandislik-texnologiya instituti Termiz, Oʻzbekiston djurayevdavron27@gmail.com

ANNOTATSIYA: Bu maqola yordamida talabalar AutoCAD dasturi bilan ishlash, uni buyruqlaridan foydalanish, chizmalarni boʻyash, qirqim yuzasini shtrixlash, chiziq turlarini, rangini, qalinligini oʻzgartirish va shu kabi amallarni bajarishni oʻrganadi. Bundan tashqari maqolada proyeksion chizma tanlab olingan va shu chizmani yechilish algoritmi ketma-ketlikda tushuntirilgan. Quyida keltirilgan ma'lumotlar asosida talabalar chizmachilik fanlariga boʻlgan bilimlarini oshirib, koʻnikmalar hosil qilishiga yordam beradi.

*KALIT SO'ZLAR.* AutoCAD, proyeksion, buyum, ko'rinishlar, o'lcham, shtrixlash, bo'yash, fazo, qirqim, yuza.

**ABSTRACT.** With this article, students will learn how to work with AutoCAD, use its commands, paint drawings, hatch the cut surface, change line types, color, thickness, and the like. In addition, the article selected a projection drawing and successively explained the algorithm for solving this drawing. Based on the information below, it will help students improve their knowledge of drawing subjects and develop skills.

**KEYWORDS:** AutoCAD, projection, object, views, size, hatching, painting, space, cutting, surface.

**KIRISH.** Har qanday ob'ektning umumiy uchta o'lchami mavjud bo'ladi. Bular: OX-uzunlik, OY-eni va OZ-balandligi. Shu uch o'lcham orqali 2D o'lchamli va 3D o'lchamli chizmalar hosil bo'ladi. *2D* tushunchasi butun dunyoda va ilmiy adabiyotlarda keng ommalashgan hisoblanib, **d** harfi inglizcha *dimension* (o'lcham) so'zining bosh harfi bo'lib, 2D – ikki o'lchamli ma'nosini anglatadi. Kundalik hayotimizda olib boradigan yozma axborotlarimizning aksariyati 2D asosida olib boriladi. Ya'ni oddiy qog'oz varog'i ikki o'lchamli bo'lib shu qog'oz 2D modellashtirish uchun asos bo'lib xizmat qiladi. Har qanday muhandis-loyihachi 2D modellashtirish asoslarini mukammal bilishi zarur. 3D oʻlchamli chizmada esa uzunlik, eni va balandlik oʻlchamlari ishtirokida detalni yaqqol tasviri namoyon boʻladi.

**ADABIYOTLAR TAHLILI VA METODOLOGIYA.** AutoCAD grafik muharririni "Классический AutoCAD" ishchi fazosi yordamida quyidagi 2D oʻlchamli murakkab buyumni ikki koʻrinishiga qarab uchinchi koʻrinishi topishni, oʻlchamlarini taqsimlab qoʻyishini va kerakli chorak qirqim berishni tahlil qilib chiqamiz (1-rasm).

2D oʻlchamli detallarni chizishda AutoCAD dasturini asosiy Рисование, Редактироваты, Размеры va Обектная привязка panellari tarkibidagi buyruqlardan koʻproq foydalaniladi.

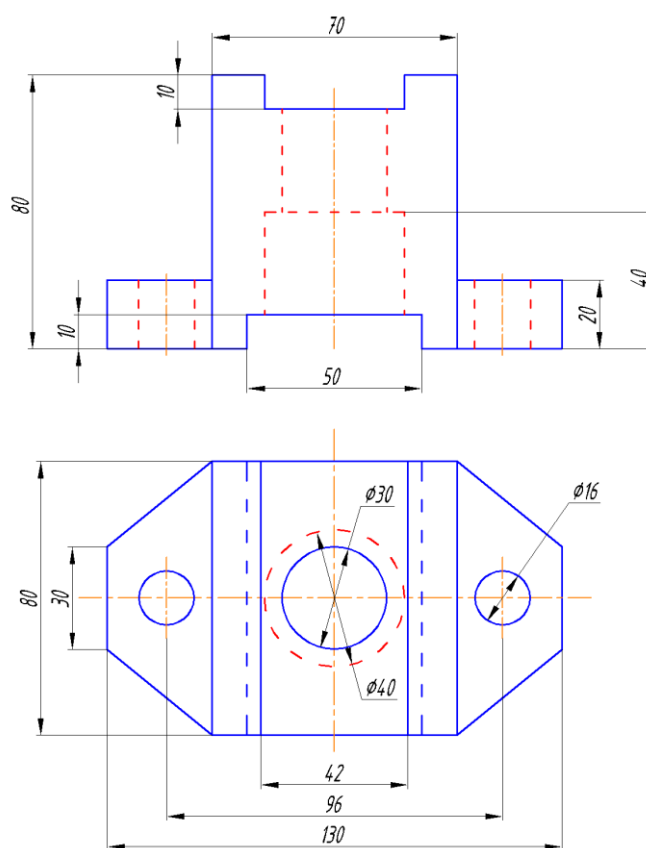

1-rasm. Berilgan: 2D o'lchamli murakkab detalni ikki ko'rinishi

*1-bosqich:* Рисование panelini **С "Отрезок"**-kesma chizish buyrugʻi LM yordamida tanlanadi va grafik maydonga boshlangʻich A kiritiladi. Klaviatura yordamida detal old koʻrinishini uzunlik oʻlchami (130 mm) kiritiladi va Enter tugmasi bosiladi. Shu holatda, berilgan detalni koʻrinishlari chizib olinadi. Detalni chizishdan oldin H,V,W-proyeksiya tekisliklarini chizib olib ichki qismiga koʻrinishlar joylashtiriladi. Bu esa

detalni uchinchi yon koʻrinishini yanada aniqroq va osonroq topishga yordam beradi. Bundan tashqari detal koʻrinishlari va qoʻshimcha nur chiziqlarga "Свойства"-"Ob'ektning xususiyatlari" paneli yordamida rangini, turini va qalinligini oʻzgartirsak, chizmadagi aniqlikni oshiradi. Berilgan detalni old koʻrinishidagi barcha balandlik qirralaridan "Oтрезок"-kesma chizish buyrugʻi yordamida ingichka nur chiziqlari W-proyeksiya tekislikka proyeksiyalanib oʻtkaziladi. Detalni H-proyeksiya tekisligidagi ust koʻrinishidan OY-oʻqqa nur chiziq oʻtkaziladi. © "Круг"-aylana chizish buyrugʻi yordamida H va W-proyeksiya tekisliklarining OY-oʻqlari tutashtiriladi. Alananing keraksiz qismini olib tashlash uchun "Редактирование"-"Oʻzgartirish" panelining "Oбрезать"-ob'ektning ortiqcha qismini kesib tashlash buyrugʻi LM yordamida belgilanadi, Enter tugmasi bosiladi va olib tashlanadi. W-proyeksiya tekislikka OYoʻqdan nur chiziq oʻtkaziladi. Natijada ikki koʻrinish qirralaridan chiqarilgan nur chiziqlar kesishadi (2-rasm).

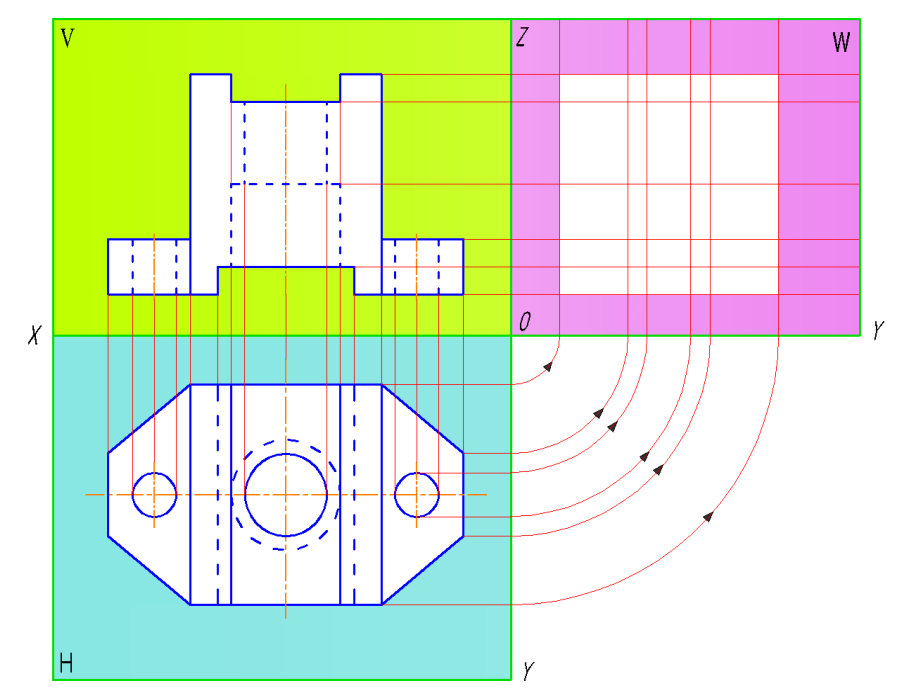

2-rasm. Detalni ikki koʻrinishi HVW-proyeksiya tekisligida joylashuvi

**NATIJALAR.** *2-bosqich:* Detalni ikki koʻrinish qirralaridan chiqarilgan nur chiziqlar kesishib, W-profil proyeksiya tekisligida uchinchi-yonidan koʻrinishni hosil qiladi (3-rasm). Detalni ichki, koʻrinmaydigan qismlari shtrix, oʻq chiziqlari esa shtrix-punktr chiziqlarda chizib koʻrsatiladi. Chizmani chizish jarayonida detal yoki proyeksiya tekisliklarini, ya'ni yopiq ob'ekt yuzalarini har xil ranglar bilan ajratib koʻrsatishimiz mumkin boʻladi.

http://sjifactor.com/passport.php?id=22323

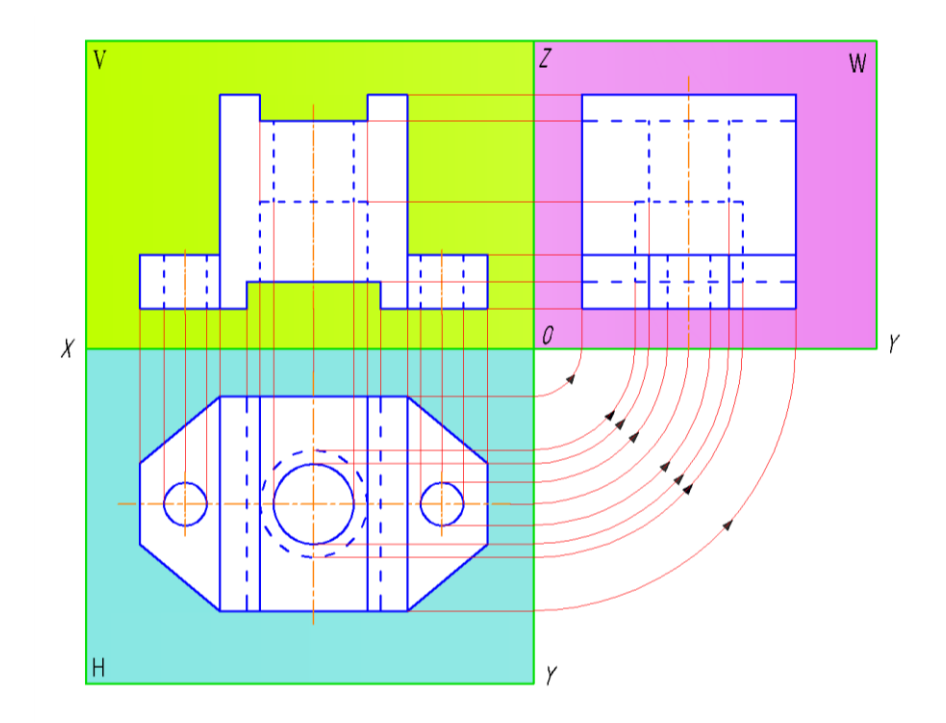

3-rasm. Detalni uchinchi, yon koʻrinishini topish.

**MUHOKAMA.** *3-bosqich:* Detalga qirqim berish va qirqim yuzasini shtrixlash. Detalni old va yon koʻrinishlariga chorak qirqim beriladi. Chorak qirqim berish uchun detalni koʻrinmaydigan ichki qismini koʻrsatish uchun oʻtkazilgan shtrix chiziqlar toʻliq tutashtiriladi va qirqim yuzasi shtrixlanadi. Qirqim yuzani shtrixlash uchun **Рисование** panelining *"Штриховка"-kesim* va qirqim yuzalarini shtrixlash buyrugʻidan foydalaniladi. U quyidagicha amalga oshiriladi.

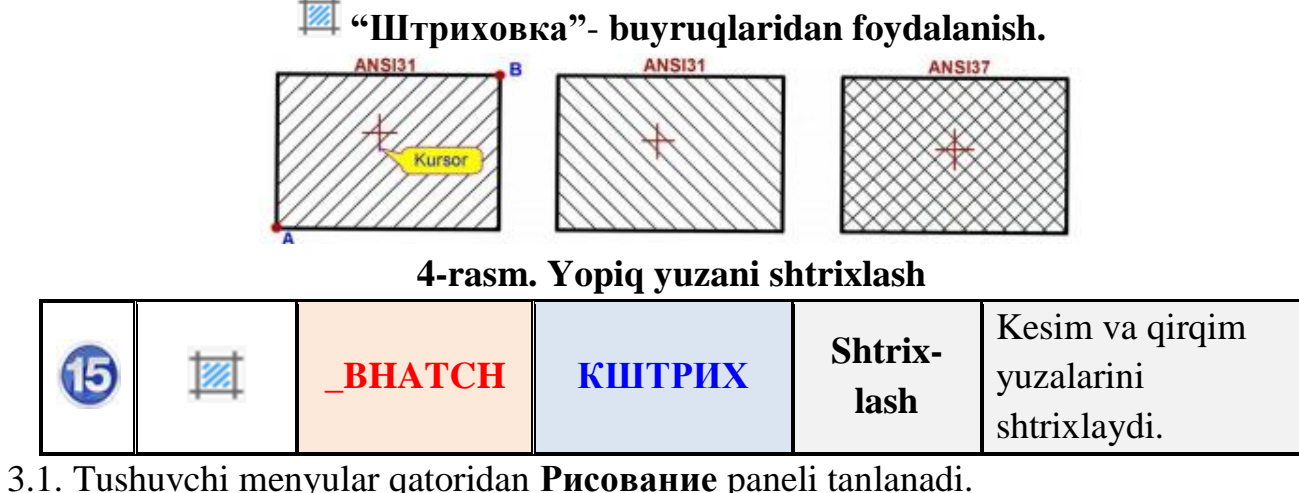

3.2. Рисование panelining <sup>Ш</sup> "Штриховка"-buyrugʻi LM yordamida yuklanadi (5rasm).

http://sjifactor.com/passport.php?id=22323

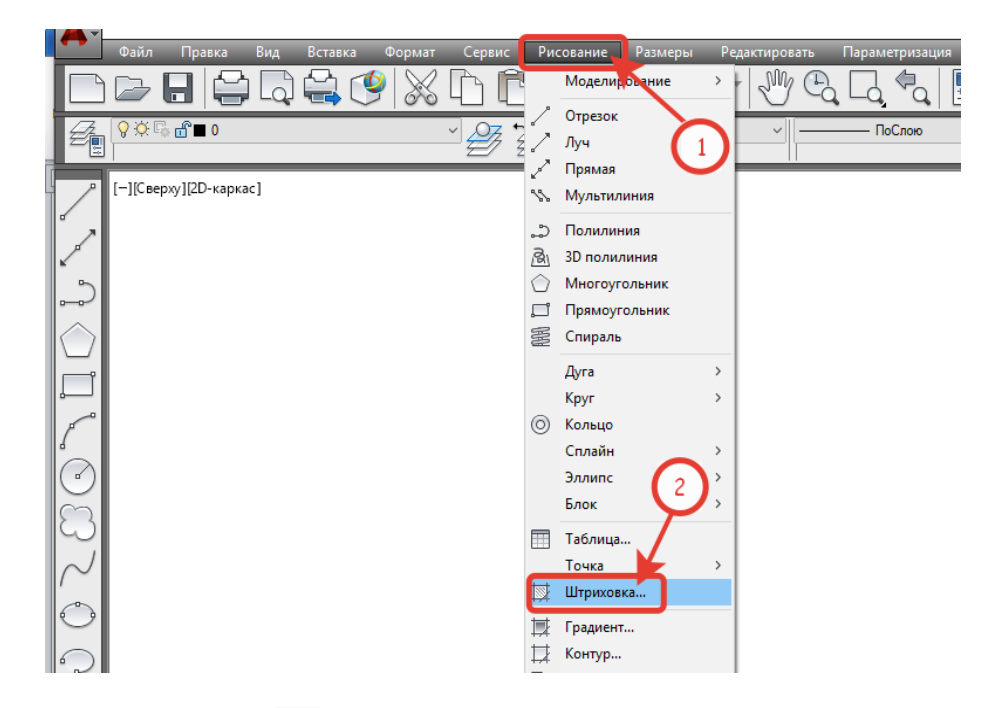

5-rasm. 🖾 "Штриховка"-buyrugʻini yuklash

3.3. Hosil boʻlgan <sup>III</sup> "Штриховка"-buyrugʻi oynasining Образец qismidan ANGLE→ANSI31 ga oʻzgartiriladi (6.-rasm).

3.4. Oynaning **Контуры** qismida Добавить: точки вьбора LM yordamida belgilanadi (6-rasm).

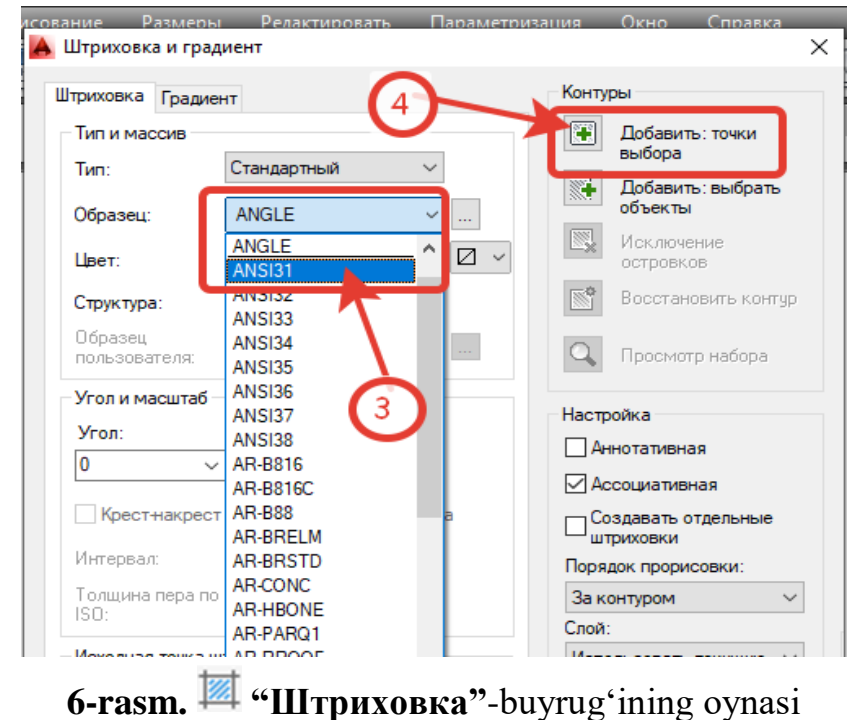

3.5. Shtrixlanadigan ob'ekt koʻrsatkich nuqtasi belgilanadi va klaviaturadan **Enter** tugma bosiladi (7-rasm).

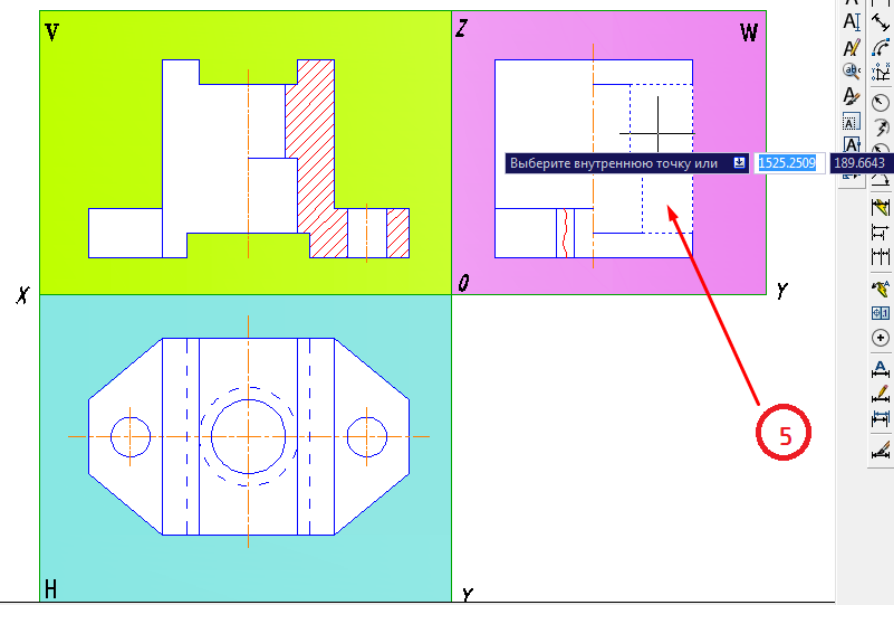

7-rasm. Ob'ektning yopiq yuzasini tanlash.

3.6. Hosil boʻlgan <sup>Ш</sup> "Штриховка"-buyrugʻi oynasidan OK opsiyasi tanlanadi va oyna yopiladi (8-rasm).

| триховка Гра                             | диент                                   | Контуры                          |  |  |
|------------------------------------------|-----------------------------------------|----------------------------------|--|--|
| Тип и массив                             |                                         | Добавить: точки                  |  |  |
| Тип:                                     | Стандартный 🗸                           | выбора                           |  |  |
| Образец:                                 | ANSI32 ~                                | объекты                          |  |  |
| Цвет:                                    | 🔳 Использовать теку 🗸 🖉 🗸               | Исключение островков             |  |  |
| Структура:                               |                                         | Восстановить конту               |  |  |
| Образец<br>пользователя                  | · · · · · · · · · · · · · · · · · · ·   | Q Просмотр набора                |  |  |
| Угол и масшта                            | б                                       |                                  |  |  |
| Угол:                                    | Масштаб:                                | Настройка                        |  |  |
| 0                                        | ~ 1 ~                                   | Аннотативная                     |  |  |
| Крестнакр                                | ест Относительно листа                  | Создавать отдельные<br>штриховки |  |  |
| Интервал: 1<br>Толщина пера по<br>ISO: У |                                         | Порядок прорисовки:              |  |  |
|                                          |                                         | За контуром                      |  |  |
| Исходная точк                            | а штриховки                             | Использовать текущую             |  |  |
| • Использов                              | ать текущую исходную точку              | Прозрачность:                    |  |  |
| О Указанная исходная точка               |                                         | Использовать текущую 🗸           |  |  |
| 🗶 Щелі<br>исхо                           | кните, чтобы задать новую<br>дную точку | 0                                |  |  |
| По умол                                  | чанию до контура                        |                                  |  |  |
| Сле                                      | за внизу 🗸 🗸                            | Копирование свойст               |  |  |
| Исходн                                   | ю точку по умолчанию                    | (6)                              |  |  |
|                                          |                                         |                                  |  |  |

9-rasm. 🖾 "Штриховка"-buyrugʻining oynasi

Yuqorida berilgan ketma-ketlik orqali <sup>Ш</sup> "Штриховка"- buyrugʻi yordamida qirqim yuza shtrixlanadi.

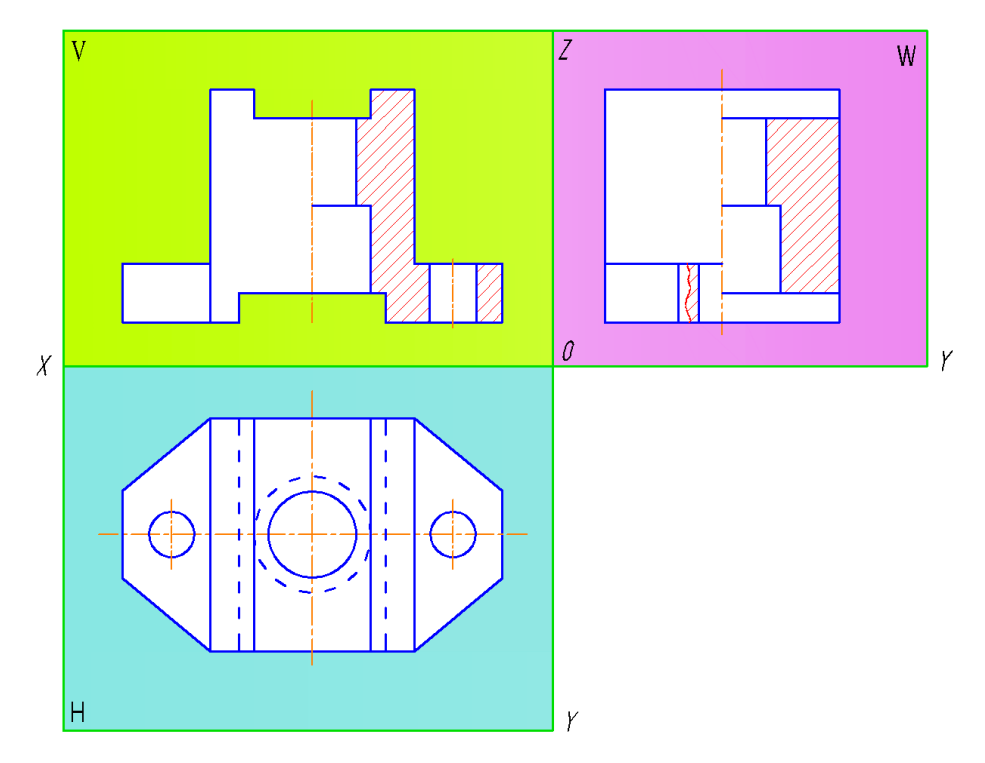

10-rasm. 🖾 "Штриховка"-buyrugʻi yordamida qirqim yuzani shtrixlash

*4-bosqich:* Detalni qirqim berilmagan yuzasi va **HVW**-proyeksiya tekisliklarini "Градиент"-ob'ektlarni ranglash buyrug'i yordamida bo'yab, ranglar bilan ajratish mumkin.

## 🖾 \_Gradient – Градиент – boʻyash buyrugʻidan foydalanish.

| 6 | Ħ | _GRADIEN<br>T | ГРАДИЕНТ | Bo'yash | Turli yopiq<br>ob'yektni rang<br>bilan boʻyaydi. |
|---|---|---------------|----------|---------|--------------------------------------------------|
|---|---|---------------|----------|---------|--------------------------------------------------|

Gradient buyrugʻi ham xuddi shu ketma-ketlikda bajariladi. Ikkalasini farqi shundaki, Shtrixlash buyrugʻi yopiq ob'ekt yuzasini shtrixlasa, Gradient buyrugʻi turli xil ranglar bilan boʻyash imkonini beradi.

http://sjifactor.com/passport.php?id=22323

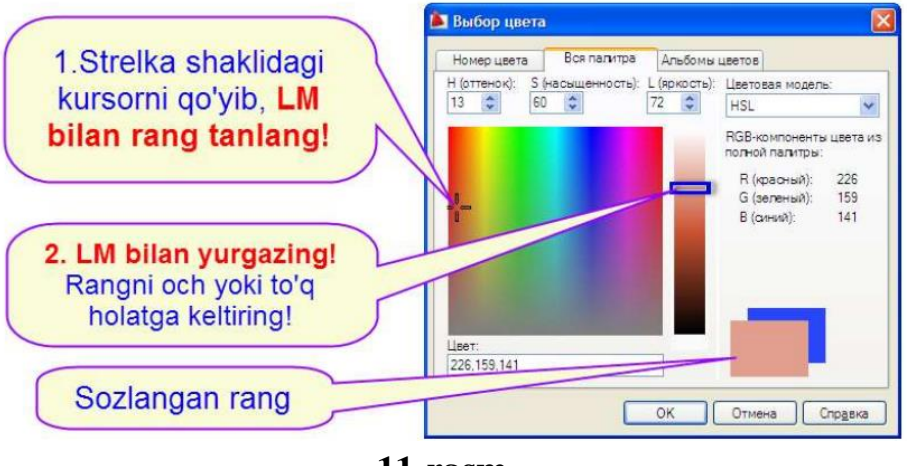

11-rasm.

4.1. **Рисование** panelining **П** "Градиент"-ob'ektlarni ranglash buyrug'i LM yordamida yuklanadi.

4.2. Hosil boʻlgan oynadan Один yoki Два цвета tanlanadi va koʻk rarngli tasmada joylashgan nuqtalar LM yordamida tanlanadi. Natijada Выбор цвета muloqatlar oynasining Вся палитра boʻlimida rang tanlash va uni sozlash mumkin boʻladi.

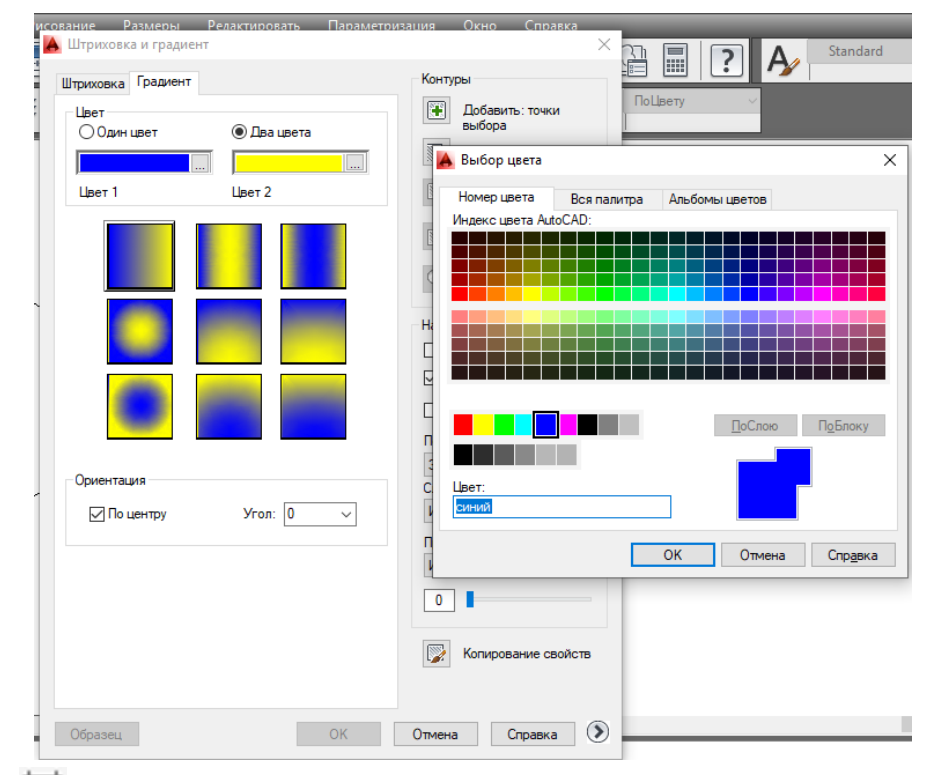

**12-rasm.** <sup>III</sup> "Градиент"- buyrugʻi Выбор цвета muloqatlar oynasining Вся палитра boʻlimida rang tanlash va uni sozlash.

http://sjifactor.com/passport.php?id=22323

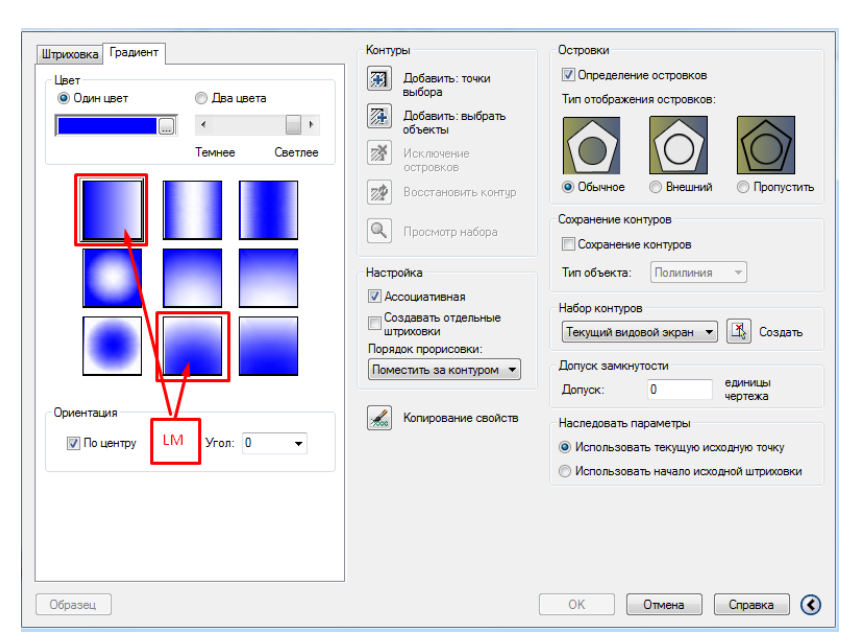

13-rasm. Градиент muloqatlar oynasi. Boʻyash usuli namunasi.

4.3. Kerakli rang tanlanadi va oynaning Контуры qismida Добавить: точки вьбора LM yordamida belgilanadi.

4.4. Ranglanadigan ob'ekt koʻrsatkich nuqtasi belgilanadi va klaviaturadan **Enter** tugma bosiladi.

4.5. Hosil boʻlgan <sup>III</sup> "Градиент"-buyrugʻi oynasidan OK opsiyasi tanlanadi va oyna yopiladi.

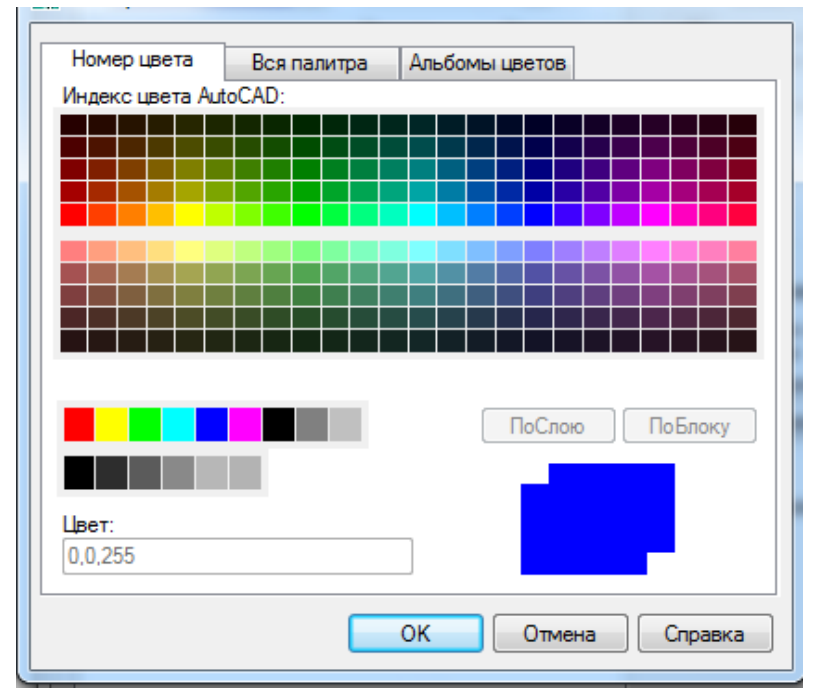

14-rasm. Выбор цвета muloqatlar oynasining Номер цвета boʻlimi.

http://sjifactor.com/passport.php?id=22323

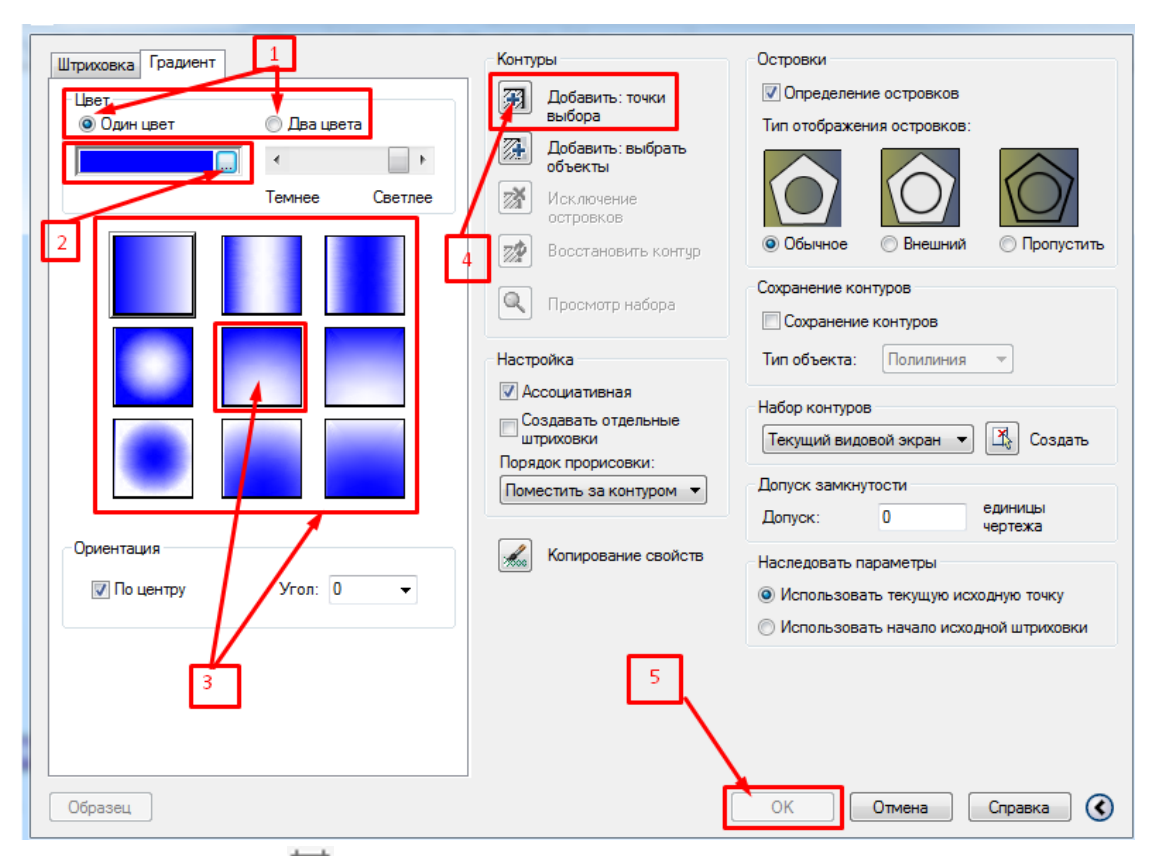

15-rasm. <sup>III</sup> "Градиент"- buyrugʻi oynasini boshqarish.

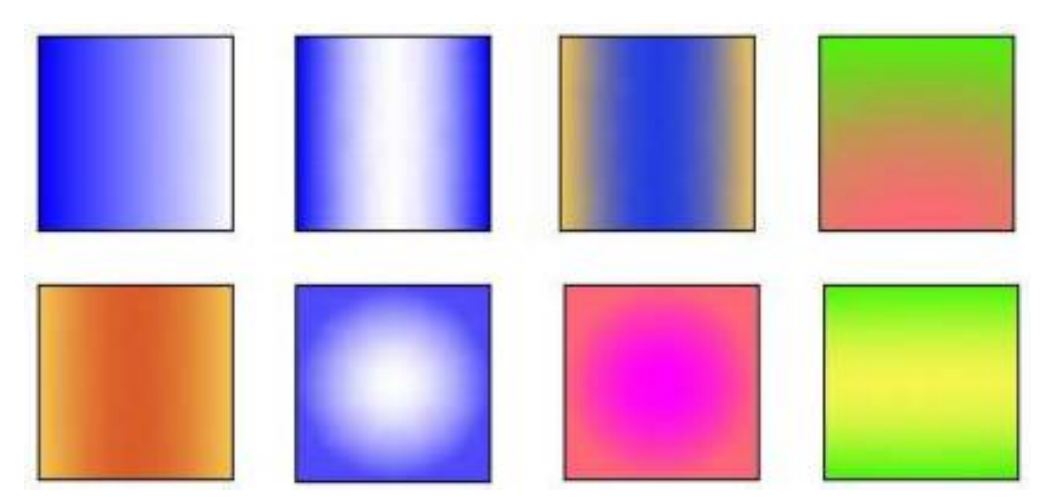

16-rasm. Yopiq ob'yektni turli ranglarda boʻyash usullari.

http://sjifactor.com/passport.php?id=22323

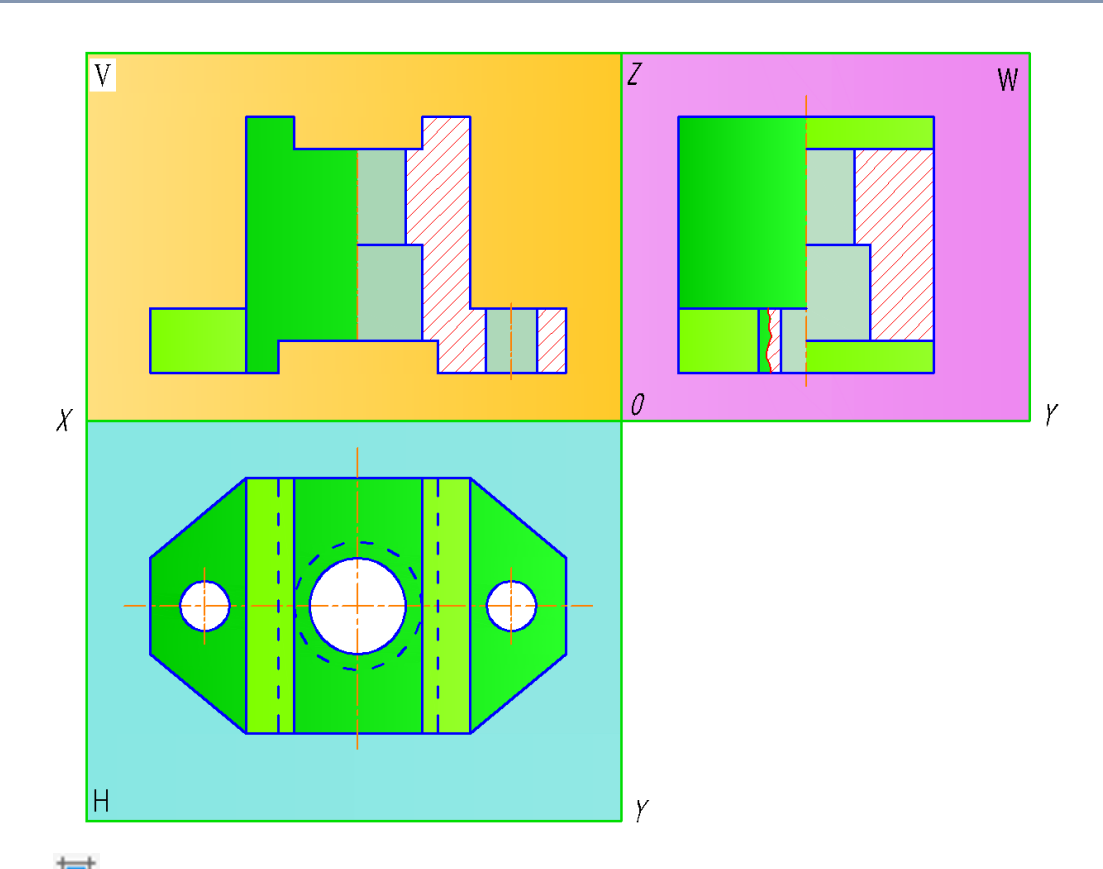

17-rasm. III "Градиент"- buyrugʻi yordamida ob'ektni va proyeksiya tekisliklarini boʻyash.

5-bosqich: Berilgan detalni ikki koʻrinishiga qarab uchinchi koʻrinishi topildi. Kerakli chorak qirqimlar berilib, qirqim yuza <sup>Ш</sup> "Штриховка"-buyrugʻi yordamida shtrixlandi. Qirqim berilmagan detal yuzasi <sup>Г</sup> **Градиент**"-buyrugʻi yordamida boʻyaldi. Endi detaldan boshqa yordamchi ob'ektlarni barchasi "Редактирование"-"Oʻzgartirish" panelining <sup>С</sup> "Стереть"-oʻchirish buyrugʻi yordamida yoki klaviaturadan Delete tugmasi yordamida oʻchiriladi. Detal oʻlchamlari uchta koʻrinishiga teng taqsimlab, "Размеры"-"Oʻlchamlar" panelining buyruqlaridan foydalaniladi. Panelning kerakli oʻlcham buyrugʻi LM yordamida belgilanadi va oʻbekt tomonlari tanlanadi.

http://sjifactor.com/passport.php?id=22323

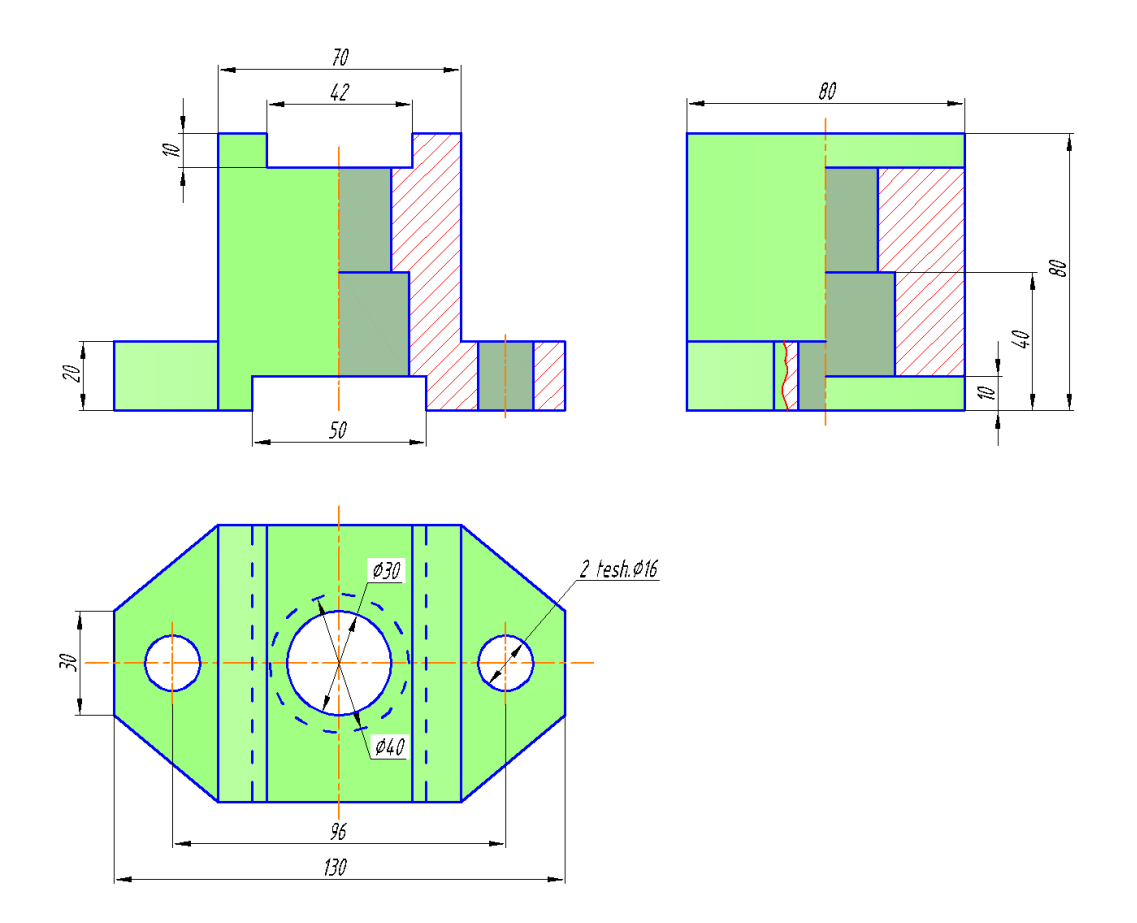

18-rasm. Natija: Buyumni uch koʻrinishi

**XULOSA.** Texnika sohasida tahsil olayotgan har bir talaba mohir muhandis boʻlib yetishishi uchun chizma chizishni, detalni mos tomonlariga oʻlchamni tasdiqlab qoʻyishni, masshtab va chiziq turlaridan foydalanishni, tasavvurini boyitish bilan bir qatorda loyihalash dasturlaridan mohirona foydalana olishni bilishi lozim. Har qanday yangilik, ixtiro va gʻoya muhandis tomonidan qogʻozga tushiriladi. Shu sababli chizmani chizishni oʻrganmasdan muhandis boʻlib yetishmaydi.

## ADABIYOTLAR RO'YXATI

- 1. D.Joʻrayev "Chizmachilik darslarida AutoCAD dasturi yordamida proyeksion chizmalarni bajarish " Metodik oʻquv qoʻllanma. "Vneshinvestprom" Toshkent-2023 y. 210 bet.
- 2. P.Ismoilov, D.Jo'rayev "Muhandislik va kompyuter grafikasi" Darslik. "Vneshinvestprom" Toshkent-2022 y. 523 bet.
- 3. P.Ismoilov, D.Joʻrayev "Muhandislik va kompyuter grafikasi" Oʻquv qoʻllanma. "Surxon Nashr" Termiz-2022 y. 160 bet.
- 4. Chizma geometriya va muhandislik grafikasi fanidan sirtqi ta'lim uchun metodik qo'llanma S.S.Saydaliyev -Toshkent, TAQI, 2018, 103 b.
- 5. Juraev Davron Amir oʻglu, Safarov Davron Isayevich and Berdimuratov Javli Abdinazarovich. "Saw in the cleaner of raw cotton from large contaminants cleaning the distance between the chimneys in the working part of the drum analysis to study the effect on effectiveness." *ACADEMICIA: An International Multidisciplinary Research Journal* 12.4 (2022): 659-665.
- 6. Jurayev Davron Amir oʻgʻli, Ergashev Akrom Kholmominovich, and Abraykulov Fakhriddin Amirovich. "Studying the effect of the cleaning distance between supply rollers and cotton drums on cotton cleaning equipment". *ACADEMICIA: AN INTERNATIONAL MULTIDISCIPLINARY RESEARCH JOURNAL* 11.2 (2021): 194-202.
- 7. Jurayev, K. (2022). USE AND DESIGN OF PALITE TOOLS IN AUTOCAD. Academic Research in Educational Sciences, 3(5), 442–446.
- 8. www.ziyonet.uz
- 9. www.autocad.ru
- 10.<u>www.autocad.com</u>